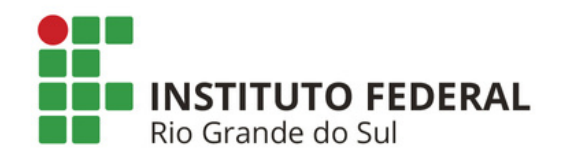

## SIPAC PROTOCOLO Mesa Virtual - Aba Processos

## ADICIONAR NOVO DOCUMENTO ESCREVER OU ANEXAR DOCUMENTO DIGITAL

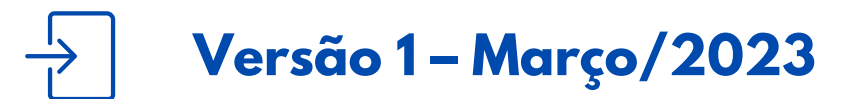

Coordenadoria de Gestão Documental

## O QUE É E PARA QUE SERVE?

Essa funcionalidade tem como objetivo a adição de um documento a um processo já existente, seja através do escrever documento ou anexar documento digital.

## ADICIONAR NOVO DOCUMENTO

**1)** Acesse a Mesa Virtual do SIPAC Protocolo.

2) Na Mesa Virtual do sistema, acesse o menu suspenso, selecione *Processos na Unidade* e encontre o processo ao qual deseja adicionar um novo documento.

| PROCESSOS NA UNIDADE                           | ~ |
|------------------------------------------------|---|
| PROCESSOS                                      |   |
| PROCESSOS PENDENTES DE RECEBIMENTO NA UNIDADE  |   |
| PROCESSOS ABERTOS NA UNIDADE                   |   |
| PROCESSOS NA UNIDADE                           |   |
| PROCESSOS EM TRAMITE EXTERNO                   |   |
| PROCESSOS CRIADOS PELA UNIDADE                 |   |
| PROCESSOS ARQUIVADOS NA UNIDADE                |   |
| MEUS PROCESSOS SIGILOSOS                       |   |
| DOCUMENTOS AVULSOS                             |   |
| DOCUMENTOS PENDENTES DE RECEBIMENTO NA UNIDADE |   |
| DOCUMENTOS NA UNIDADE                          |   |
| DOCUMENTOS CRIADOS PELA UNIDADE                |   |
| DOCUMENTOS ARQUIVADOS NA UNIDADE               |   |
| MEUS DOCUMENTOS SIGILOSOS                      |   |
| OUTROS                                         |   |
| ASSINATURA DE DOCUMENTOS                       |   |
| CONSULTA GERAL DE PROCESSOS                    |   |

Figura 1: Filtro Processos na Unidade

3) Quando encontrar o processo ao qual deseja adicionar um documento, com ele aberto na Mesa Virtual, clique nas três barrinhas indicadas no canto superior direito da tela e em seguida em *Adicionar Documento* - *Adicionar Novo Documento*, conforme exemplo abaixo.

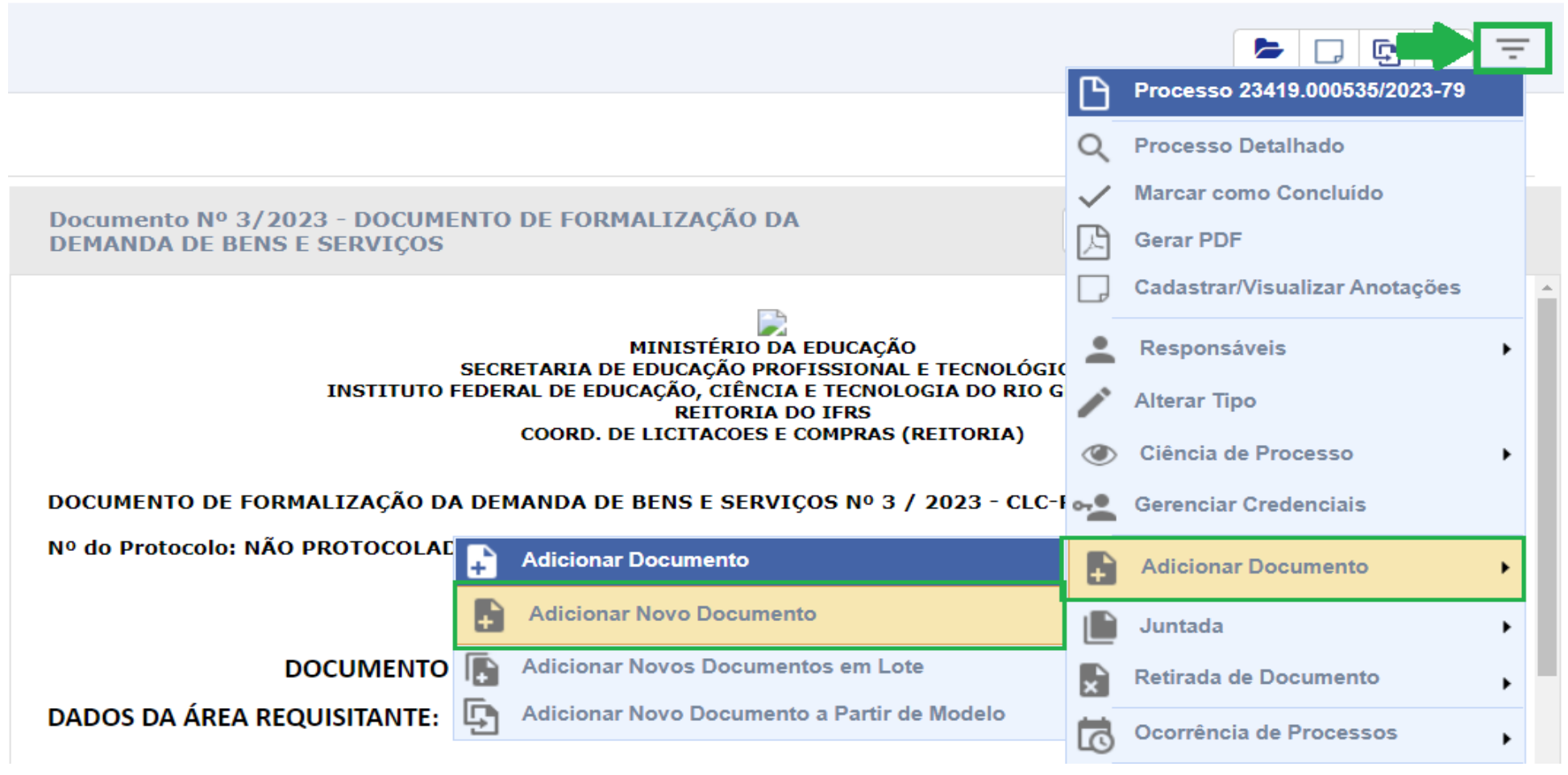

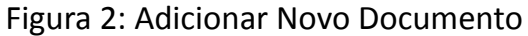

4) Na tela seguinte, preencha os dados do documento e selecione a **Forma do Documento**. Nesse primeiro exemplo, vamos utilizar a opção de **Escrever Documento**. Entre em contato com a área responsável pelo fluxo do documento, caso tenha dúvidas do que deve ser preenchido. Se deseja utilizar a opção de **Anexar Documento Digital** pule para o passo 7.

**Atenção!** Certifique-se que o documento que você está cadastrando trata-se realmente de um documento ostensivo, ou seja, cujas informações são de acesso público. Após o cadastro do documento, NÃO há possibilidade de torná-lo sigiloso ou restrito. Se tiver dúvidas sobre a restrição e/ou sigilo do documento verifique a situação com a área de negócio responsável pelo fluxo do documento.

5) Utilize o editor de texto do sistema para elaborar seu documento. Para acessar dicas de como usá-lo, consulte o *Manual de Boas Práticas no Uso do Editor de Texto*.

ESCREVER DOCUMENTO ATENÇÃO: evitar copiar e colar textos já formatados, pois os mesmos acabam gerando erros de formatação ao imprimir o documento, o ideal seria copiar apenas o texto e realizar a formatação abaixo ou carregar de algum modelo existente. CARREGAR MODELO CARREGAR MODELO UNIDADE Arquivo 🗸 Editar 🗸 Inserir - Visualizar -Formatar 🗸 Tabela - $\underline{I}_{x}$   $\times$ ,  $\times^{2}$  <u>A</u>  $\bullet$  <u>A</u>  $\bullet$   $\equiv$ В ÷ Ω 3  $\odot$ P × r, Formatos 

Parágrafo 12pt Palavras Reservadas 🗸 🛛 Referências 🔻 Fonte Aos Diretores de Ensino dos campi do IFRS Assunto: Lançamento de edital ref. Bolsas de Estudo Prezados(as),

Figura 3: Escrever Documento - Editor de texto

**5.1)** É possível elaborar o documento a partir de um modelo **previamente cadastrado** no sistema. Para isso, basta clicar em **Carregar Modelo** ou **Carregar Modelo Unidade**. Para ver dicas de como cadastrar um modelo de documento, acesse o Manual em: <u>https://ifrs.edu.br/administracao/gestao-documental/manuais-e-orientacoes/</u>.

Importante! Não indicamos copiar e colar tabelas feitas no *word* ou *writer*. Prefira sempre criar a minuta de um documento no *Google Docs*. Assim, o documento pode ser compartilhado com a equipe de trabalho e editado de acordo com as prerrogativas legais e institucionais antes de ser copiado para o sistema. Isso ajuda também, por exemplo, na inclusão e formatação de tabelas e na numeração de tópicos e itens de ofício e editais, por exemplo.

**5.2)** Conclua a edição do documento utilizando as opções de formatação disponíveis.

**Lembre-se! Não devem** ser inseridos nem digitados: o cabeçalho do documento; a numeração (por unidade); cidade e data; nome do(s) assinante(s). Essas informações são geradas automaticamente pelo sistema após a finalização do cadastro do documento.

6) Depois de digitar o texto do documento, clique em *Adicionar Documento* na parte inferior da tela.

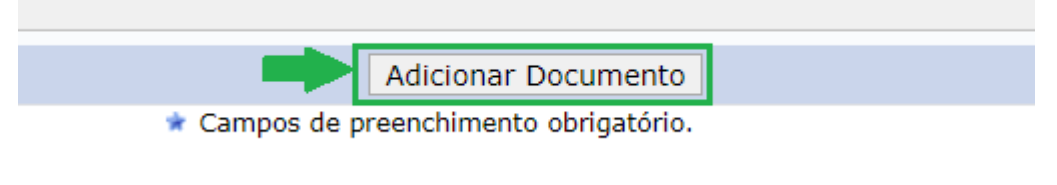

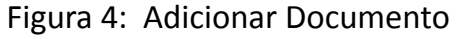

**6.1)** Se desejar, você pode repetir esse procedimento para adicionar outros documentos ao processo, inclusive utilizando a opção de *Anexar Documento Digital* (passo 7). Se não deseja inserir mais nenhum documento ao processo, pule para o passo 8.

**7)** Preencha os dados do documento e selecione a **Forma do Documento**. Nesse exemplo, vamos utilizar a opção de **Anexar Documento Digital**. Entre em contato com a área responsável pelo fluxo do documento, caso tenha dúvidas do que deve ser preenchido.

**7.1)** Depois de digitar o texto do documento, clique em *Adicionar* na parte inferior da tela.

| Forma do Documento: * O Escrever Documento 🧿 Anexar Documento Digital                           |
|-------------------------------------------------------------------------------------------------|
| ANEXAR DOCUMENTO DIGITAL                                                                        |
| Data do Documento: * 06/03/2023                                                                 |
| ia iFRS (11.00)<br>ia instituto federal do Rio grande do SUL (11.01) (11.01)                    |
|                                                                                                 |
|                                                                                                 |
|                                                                                                 |
| Data do Recebimento:                                                                            |
| Responsável pelo recebimento:                                                                   |
| Tipo de Conferência: 🖈 DOCUMENTO ORIGINAL 🗸                                                     |
| Arquivo Digital: RELATORIO_2022.pdf Remover Arquivo                                             |
| Número de Folhas: 🖈 55                                                                          |
| 👔 Caso o arquivo seja informado, será necessário informar pelo menos um Assinante do Documento. |
| Adicionar Documento                                                                             |
| 🖈 Campos de preenchimento obrigatório.                                                          |

Figura 5: Adicionar Documento

**7.2)** Se desejar, você pode repetir esse procedimento para adicionar outros documentos ao processo, inclusive utilizando a opção de *Escrever Documento* (passo 4). Se não deseja inserir mais nenhum documento ao processo, siga para o passo 8.

8) Em seguida, para cada documento adicionado você precisa indicar um ou mais assinantes.

**8.1)** Selecione o(s) documento(s) desejado(s) e em seguida busque pelo(s) assinante(s) que deseja vincular a ele(s) de acordo com as opções disponíveis.

- Minha Assinatura;
- Servidor da Unidade;
- Servidor de Outra Unidade.

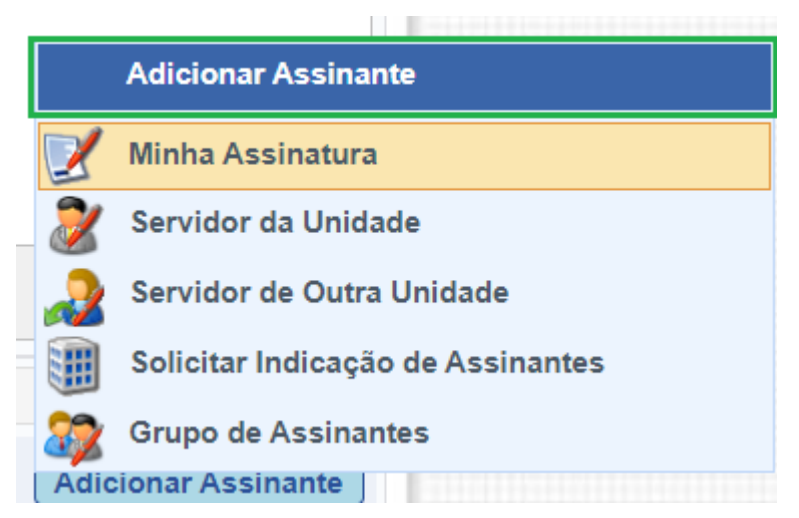

Figura 6: Adicionar Assinante

**8.2)** Caso você seja assinante, clique em *Minha Assinatura*. Para adicionar outros assinantes, use as demais opções.

**8.3)** Para assinar o documento já nesse momento, clique em **Assinar** e selecione a função associada a assinatura clicando no botão indicado (sinal de adição).

| MINHAS ASSINATURAS |   |                      |                    |            |  |
|--------------------|---|----------------------|--------------------|------------|--|
| Assinaturas        |   |                      |                    | $\bigcirc$ |  |
|                    | 2 | Função Não Informada |                    |            |  |
|                    |   |                      | Senha: 🛊           |            |  |
|                    |   |                      | Confirmar Cancelar |            |  |

Figura 7: Assinar documento

9) Selecione a função associada ao documento. Se você for ocupante de cargo de direção ou função gratificada e estiver assinando como tal, escolha a opção correspondente (coordenador, diretor, pró-reitor). Caso contrário, selecione a opção correspondente ao seu cargo.

| Minhas Funções de Assinatura |                                                                                  |   |  |  |  |
|------------------------------|----------------------------------------------------------------------------------|---|--|--|--|
| Tipo da Função               | Denominação                                                                      |   |  |  |  |
| CARGO                        | PROFESSOR ENS BASICO TECN TECNOLOGICO                                            | 9 |  |  |  |
| ATIVIDADE                    | COORDENADOR (TITULAR)<br>Unidade: COORD. DE DESENV. INSTITUCIONAL (ALVORADA)     | ٩ |  |  |  |
| ATIVIDADE                    | PRO-REITOR(A) (SUBSTITUTO)<br>Unidade: PRO-REITORIA ADJUNTA DE ENSINO (REITORIA) | 9 |  |  |  |
| ATIVIDADE                    | DIRETOR (TITULAR)<br>Unidade: DIRETORIA DE ASSUNTOS ESTUDANTIS (REITORIA)        | 9 |  |  |  |
|                              |                                                                                  |   |  |  |  |

Figura 8: Selecionar Cargo/Atividade

**10)** Em seguida, coloque a sua senha e clique em **Confirmar**. Se preferir assinar o documento posteriormente siga os passos do <u>Manual Assinar, Cancelar ou Alterar Documento [Mesa Virtual]</u>.

| Minhas Assinaturas         |   |  |  |  |
|----------------------------|---|--|--|--|
| Assinaturas                | ٢ |  |  |  |
| PRO-REITOR(A) (SUBSTITUTO) | ٢ |  |  |  |
| Senha: *                   |   |  |  |  |
| Confirmar Cancelar         |   |  |  |  |
|                            |   |  |  |  |

Figura 9: Assinar Documento – Função e Senha

**Lembre-se!** Após a finalização do cadastro o sistema gera automaticamente, na parte inferior do documento, o nome do(s) assinante(s) e a data/hora da(s) assinatura(s), além do código de verificação de autenticidade.

**11)** Depois de selecionar o(s) assinante(s), basta clicar em **Finalizar** na parte inferior da tela.

**Atenção!** A alteração na ordem dos documentos só é permitida nessa etapa. Após finalizar a adição dos documentos ao processo, o sistema NÃO permite mais a mudança na ordem dos documentos do processo.

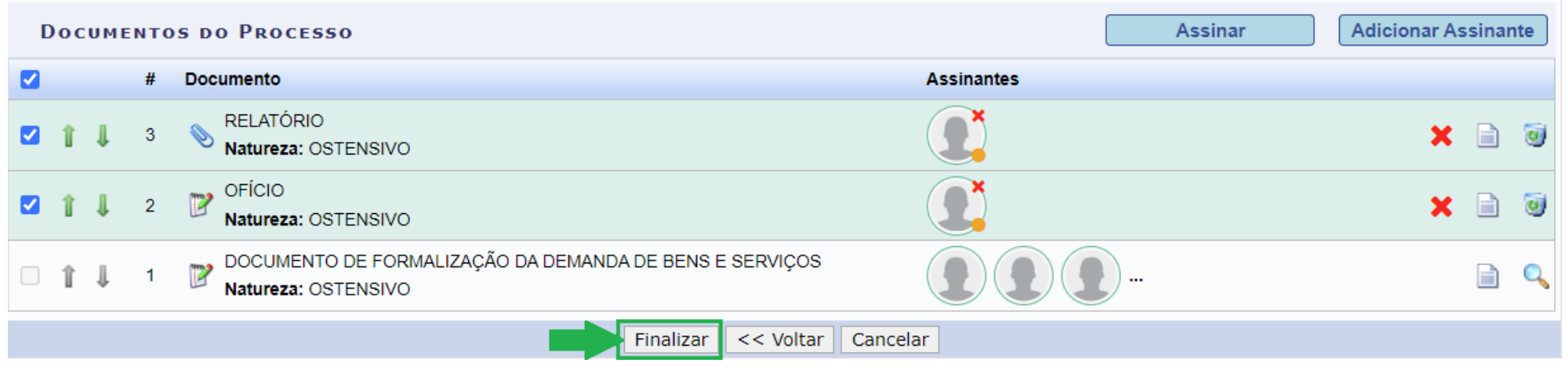

Figura 10: Finalizar